# WQ610 / WQ610RF

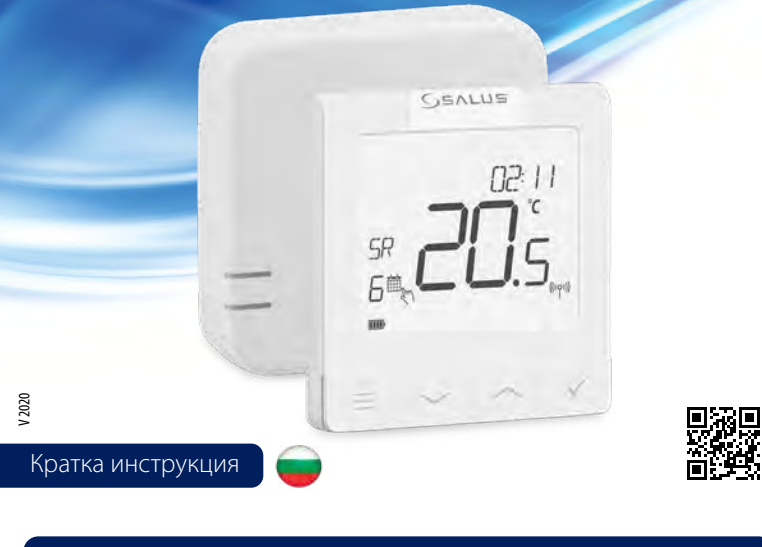

# Въведение

Термостатите SALUS WQ610 и WQ610RF са термостати, съвместими с Boiler Plus, създадени специално за управление на котли за централно отопление, нагреватели на електрически панели а също и в случаите с RF версиите, Те разполагат с новия ни софтуер за компенсация на натоварването (ITLC) с безнапреженов контакт, както и с протокол Opentherm 4.0, така че можете да изберете метода на управление, който да отговаря на вашия котел / инсталация. Моля, обърнете внимание, че котлите трябва да имат лиценз за OpenTherm Association, за да бъдат напълно съвместими с гамата WQ610 (ако искате да се свържете към терминалите А и В на OpenTherm). Моля, проверете дали това изискване е изпълнено с вашия производител на котли.

#### Съвместимост на продукта

Този продукт отговаря на съществените изисквания и други подходящи разпоредби на следните директиви на ЕС: RED: 2014/53 / EU и RoHS 2011/65 / EU. Пълният текст на декларацията за съответствие на ЕС е достъпен на: www.saluslegal.com ((О)) WQ610RF: 2405-2480MHz; <14dBm

#### Информация за безопастност

Използвайте в съответствие с националните и европейските разпоредби. Използвайте устройството по предназначение, като го поддържате в сухо състояние. Продуктът е предназначен само за вътрешна употреба. Монтажът трябва да се извърши от квалифицирано лице в съответствие с националните и европейските разпоредби.

> ВНИМАНИЕ! Винаги се уверявайте, че променливотоковото захранване е изключено преди да инсталирате или работите с каквито и да било компоненти

### Техническа Спецификация

Изходи

Радио честота

Размери [mm]

|                         | WQ610<br>Термостат               | WQ610RF<br>Термостат            |  |  |  |  |  |
|-------------------------|----------------------------------|---------------------------------|--|--|--|--|--|
| Захранване              | 230 V AC                         | Литиева батерия<br>(зареждаема) |  |  |  |  |  |
| Макс. натоварване       | 3 (1) A                          | -                               |  |  |  |  |  |
| OpenTherm клеми         | A / B -                          |                                 |  |  |  |  |  |
| Изходи                  | Безпотенциална<br>NO / COM клема | -                               |  |  |  |  |  |
| Измервателен диапазон Т | 5°C – 35°C                       | 5°C − 35°C                      |  |  |  |  |  |
| Точност на показанието  | 0.5°/ 0.1°C                      | 0.5°/0.1°C                      |  |  |  |  |  |
| ErP категория           | Class V                          | Class V                         |  |  |  |  |  |
| Радио честота           |                                  | 2.4 GHz<br>86 x 86 x 11[mm]     |  |  |  |  |  |
| Размери [mm]            | 86 x 86 x 27 [mm]                |                                 |  |  |  |  |  |
| WQ610 Приемник          |                                  |                                 |  |  |  |  |  |
| Захранване              | 230 V AC                         | 230 V AC                        |  |  |  |  |  |
| Макс. натоварване       | 16 (5) A                         | 16 (5) A                        |  |  |  |  |  |
| OpenTherm клеми         | A/B                              | A / B                           |  |  |  |  |  |

Безпот NO / СОМ клеми

2.4 GHz

98 x 98 x 32[mm]

#### Функция на бутоните

WQ610 / WQ610RF Tepmoctat

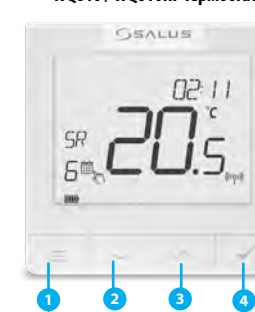

- 1. МЕНЮ въведете опциите на менюто. Натиснете и задръжте за 3 секунди, за да се върнете на главния екран без запазване на промените.
- 2. НАДОЛУ намалете температурата и се движете през менютата. 3. НАГОРЕ - увеличете температурата и преминете
- през менютата.
- 4. ЧОВКА потвърдете промените и влезте в менюто.Натиснете и задръжте за 3 секунди, за да излезете от Менюто на потребителя като запазете промените. Натиснете и задръжте, за да отмените BOOST функция или временно отменяне (докато е в нормален екран).

#### LCD Описание на иконите

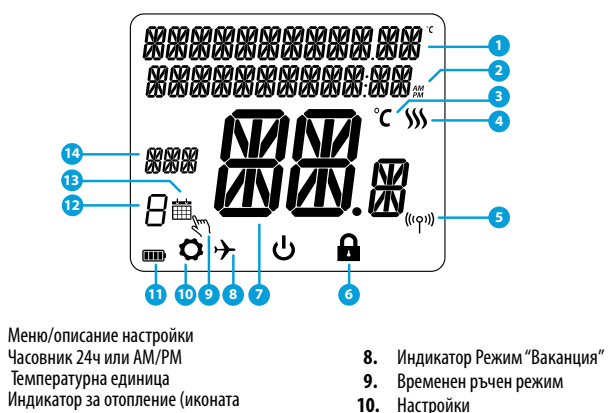

WQ610RX Приемник

5. ВКЛ - когато е в ръчен режим, ВКЛ ще

6. Изкл. - Когато е в ръчен режим, ИЗКЛ.

8. РЪЧНО - Котела е включен постоянно.

включи котела.

термостата.

11. Батерия

13. Програма

12. Номер на програма от графика

14. Индикатор за Ден/ Настройка

00 00

Ше изключи котела.

7. AUTO - Приемникът работи в автоматичен режим според

-0

- Индикатор за отопление (иконата
- се появява, когато е подаден сигнал за отопление)
- RF връзка индикатор
- Сервизни настроки заключени
- 7. Температура в момента/Зададена

#### WQ610 описание на изходите

| Клема | Описание                           |
|-------|------------------------------------|
| A/B   | OpenTherm само при безжична връзка |
| NO    | Безпот. реле (превключване)        |
| СОМ   | Безпот. реле (Обща)                |
| L;N   | Захранване (230 V AC)              |

#### WQ610RX Приемник, описание на изходите

| Клема | Описание                           |  |
|-------|------------------------------------|--|
| A/B   | OpenTherm само при безжична връзка |  |
| NO    | Безпот. реле (превключване)        |  |
| СОМ   | Безпот. реле (Обща)                |  |
| L; N  | Захранване (230 V AC)              |  |

# WQ610 Схеми на свързване

НЕ се свързвайте към терминали OpenTherm, освен ако вашият котел е одобрен от OpenTherm Association и има логото на OpenTherm.  $(\mathbf{i})$ 

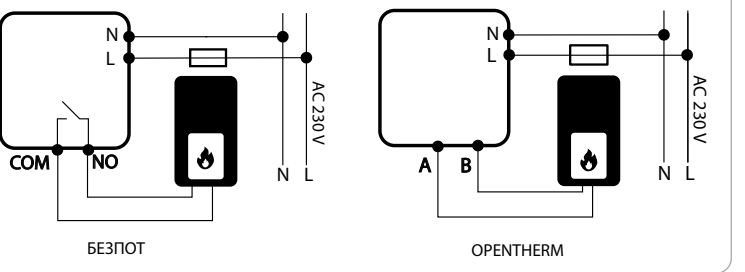

# WQ610RF Схеми на свързване

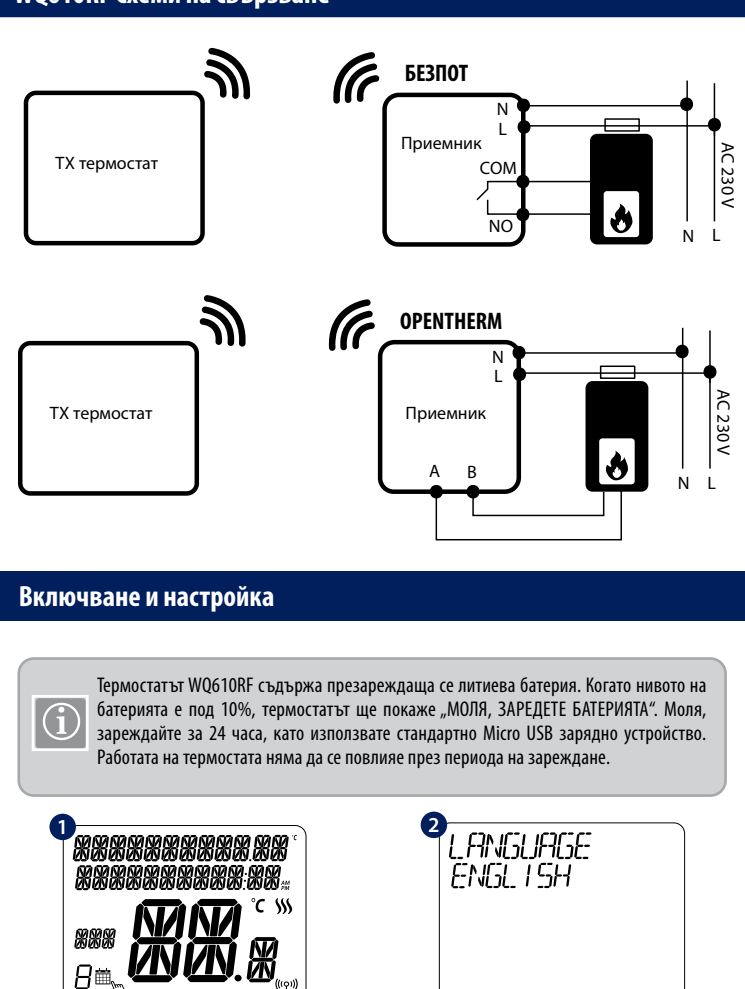

За активиране, натиснете ЧОВКА бутон за 3 сек. (Само за RF версията).

m O`→ し 🔒

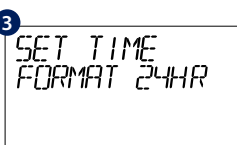

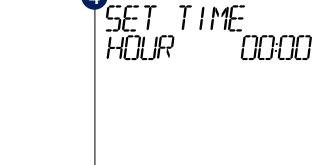

запазване

С Нагоре или Надолу, изберете формата на часовника. 24ч или 12ч.

#### С Нагоре или Надолу, изберете часа и натиснете Човка, след това отива на минути, където се променят по съшият начин.

DALE

Language "ENGLISH" мига, натиснете Нагоре

или Надолу и изберете език, после Човка за

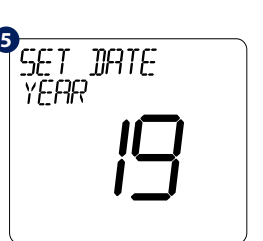

С Нагоре или Надолу, сменете годината и после натисни Човка.

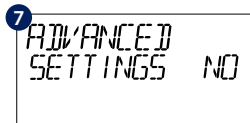

Ако изберете НЕ, термостата ще работи с настройки по подразбиране и ще се върне към начален екран.

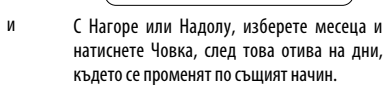

SET DI MONTH

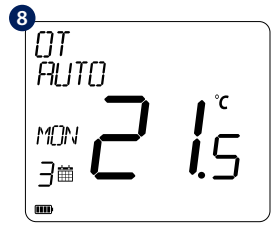

При правилно свързване с OpenTherm клеми на термостата, ще се появи ОТ на екрана.

#### Работа в Сервизно Меню

Сервизните настройки позволяват на инсталатора / наемодателя да регулира термостата според индивидуалните изисквания за инсталиране. Не променяйте настройките, освен ако не сте компетентни да го направите. Сервизните настройки могат да бъдат заключени чрез създаването и активирането на 4 цифрен ПИН код. Моля, запазете своя ПИН код.

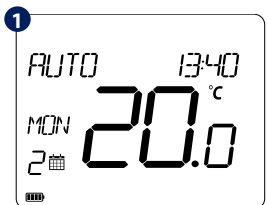

Натисни MENU.

| 6 | 3     |  | _ |
|---|-------|--|---|
| ٦ | TIST  |  |   |
|   | 10.01 |  |   |
|   |       |  |   |
|   |       |  |   |
|   |       |  |   |
|   |       |  |   |
|   |       |  |   |
|   |       |  |   |

Натисни Човка за влизане в меню DST.

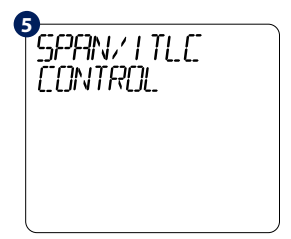

С Човка избери предпочитаното управление.

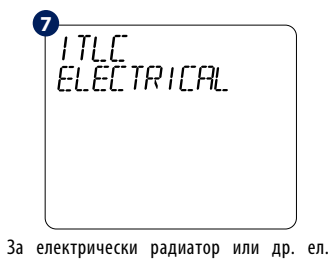

устройство. Натисни Човка за запазване или Надолу за следващо.

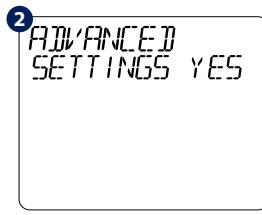

С Нагоре или Надолу, движете в Сервизните подменюта и натиснете Човка.

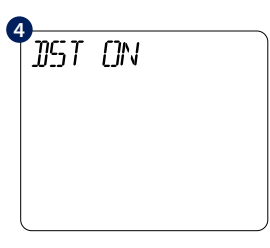

С Нагоре или Надолу, избери Вкл или Изкл. Натисни Човка за запазване.

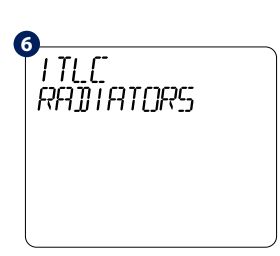

ITLC подобрява ефективността на системата и комфорта на ползвателя. По подразбиране е ITLC Радиатор (не активен при свързване на Opentherm). Натисни Човка за потвърждение или Надолу за следващо.

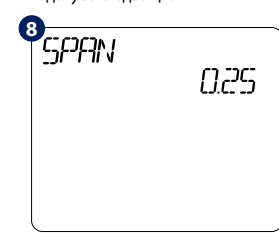

Алгоритъм Вкл/Изкл, управлява според настройката. С Нагоре или Надолу ще изберете стойноста. Натисни Човка за запазване или Надолу за следвашо.

DISTRIBUTOR OF SALUS CONTROLS:

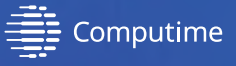

IMPORTER:

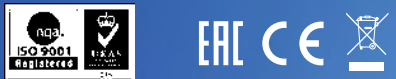

www.salus-controls.com

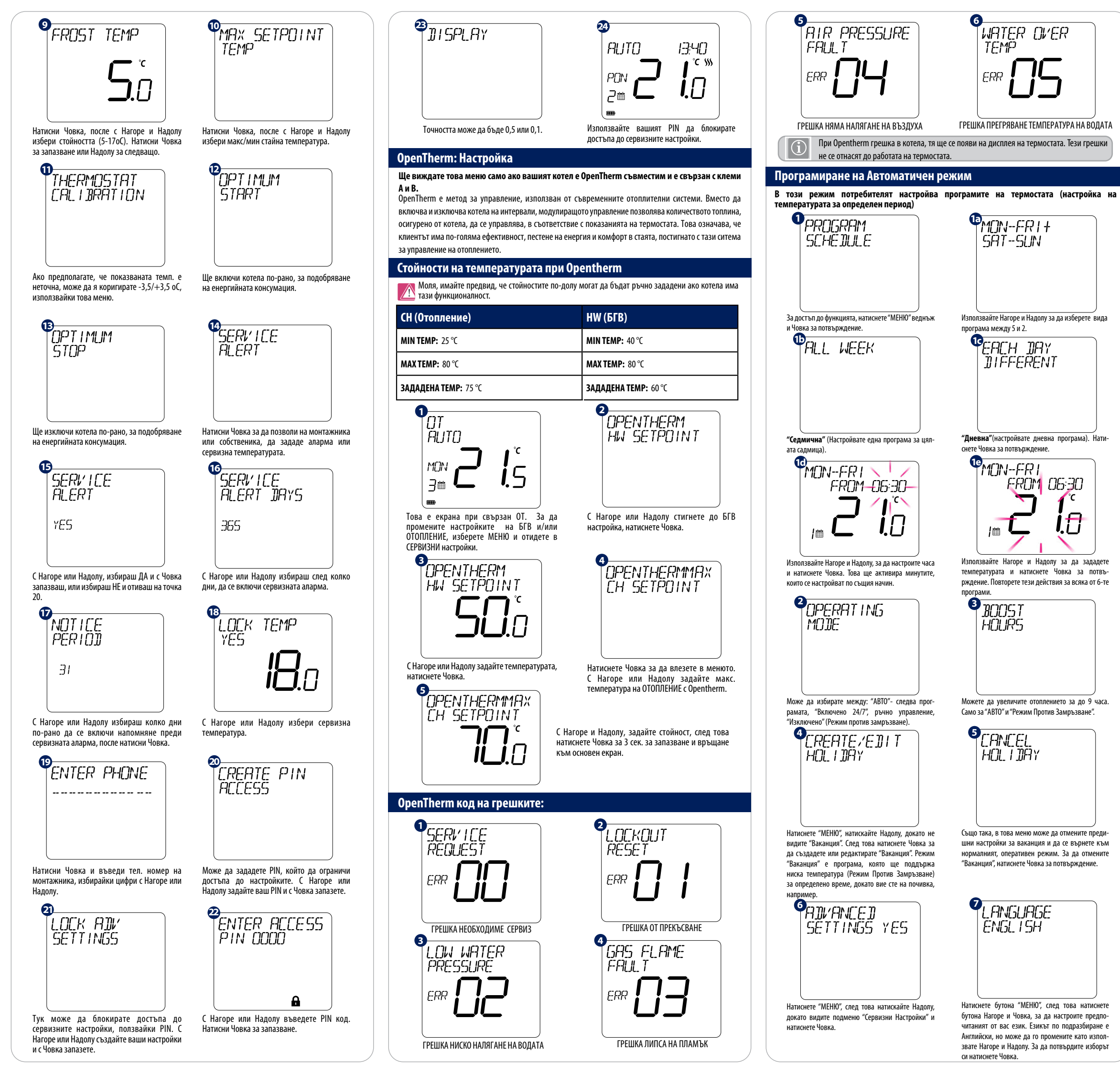

Временен ръчен режим

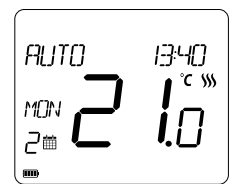

За да прекъснете програмата и да преминете в ръчно управление, използвайте Нагоре за да увеличите температурата и натиснете Човка за потвърждение

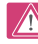

Тази настройка ще е валидна до следващият програмен цикъл.

#### WQ610RF: Сдвояване с приемника

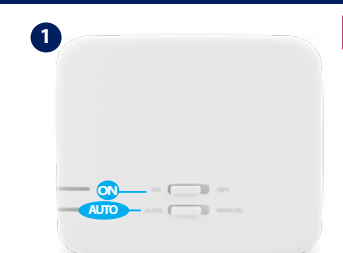

Сдвояването между термостата и приемника е предварително направено в завода. Ако обаче трябва да сдвоите устройствата, това може да стане през менюто на потребителя. Връзката може също да бъде тествана от менюто на потребителя, за да се покаже, че е била успешна. Преди сдвояване приемникът трябва да се изключи и да се включи отново. По време на процеса на сдвояване разстоянието между термостатът и приемникът трябва да бъде поне 1м

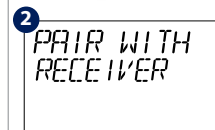

PAIRING

Изключете включете за да нулирате. Уверете се, че превключвателите на приемника са ОК и АUTO. Червеният светодиод трябва да мига. Влезте в MENU на термостата и превъртете надолу, докато не видите опцията "СДВОЯВАНЕ С ПРИЕМНИКА". Изберете ДА, за да продължите със сдвояването.

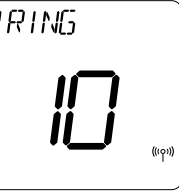

Термостата търси приемника. При сдвояване с приемника, появи на екрана.

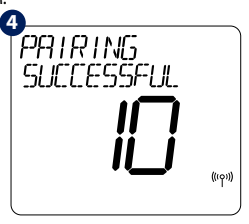

приемника бързо, два пъти, Брояч на минутите от 10 ще се на монитора ще се появи "СДВОЯВАНЕ УСПЕШНО" и ще се върне към нормален екран Червеният диод ще спре да мига и ще свети постоянно, когато сдвояването е завършено.

#### WQ610RF: Проверка на връзката

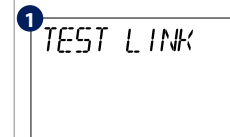

TEST LINK

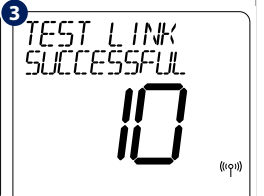

Влезте в МЕНЮ и превъртете надолу до намиране на "ПРОВЕРКА НА ВРЪЗКАТА". . Натиснете Човка за да пролължите

Термостата изпраща съобщение за Проверка към приемника и очква реакция. При успешна Проверката двата диода, зелен и червен. Ше мигат елин слел лруг

2

\*\*

80

mØγ

На монитора ше се покаже, че Проверката е била успешна и ще се върне към начален екран

**P**FR<u>CTO</u>RY RESET YES

Натиснете и задръжте бутоните Нагоре и Надолу за 5 секунди. Изберете "ДА" за да възстановите фабричните настройки и потвърлете с Човка.

Термостатът ще се рестартира като ще възстанови фабричните си настройки. След това ще може да използвате термостата в първоначалната му конфигурация.

XXXXXXXXXXXXXXXXX

<u> //N //N</u>

ს

Възстановяването на фабричните настройки може да изисква PIN ако функцията е заключена

## Повече информация за монтажа на WQ610:

Възстановяване на Фабричните Настройки

ص/ MENU  $\sim$